## KURSERNE

## **DEL 5: Farver**

PROBLEM: Det kraftige sollvs midt på dagen får de ellers så levende farver til at fremstå flade med en svag farvemætning. Med en raw-fil kan det reddes, og FARVERNE KAN JUSTERES GRUNDIGERE end med jpeg.

Farverne i den uberørte raw-fil kan justeres præcis, som du ønsker. Her kan du se, hvordan du med stor nøjagtighed kan sikre en vellykket farvemætning i de tre billedbehandlingsprogrammer Elements, Photoshop og Lightroom. Arbejder man med jpeg, får man ikke de samme muligheder for at justere både farvens styrke og mætning, som man gør i raw, hvilket giver varme og levende farver, der samtidig fremstår naturlige.

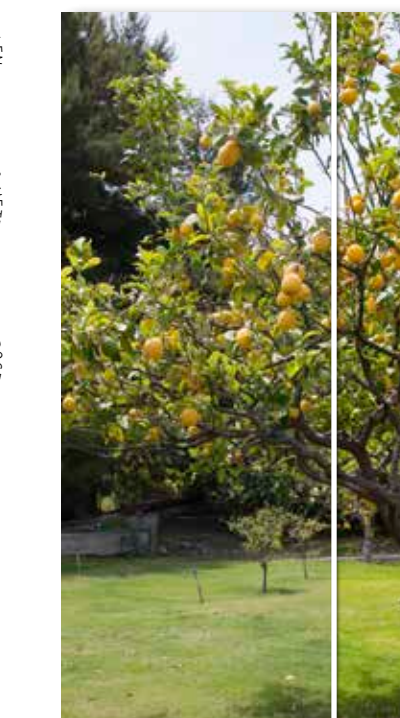

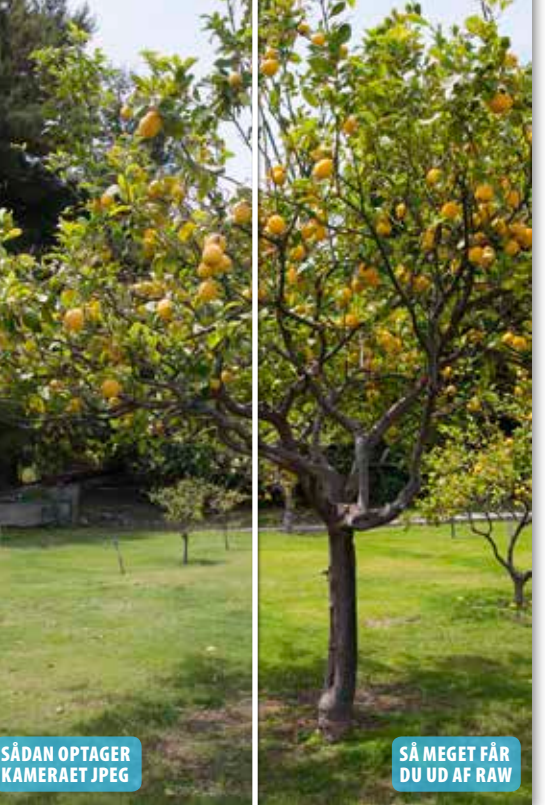

Farverne fremstår mættede og indbydende, hvilket i kombination med en høj kontrast giver billedet liv.

## **HUSK!**

Prøver du trinene af på et raw-billede, der fremstår lidt for mørkt, er det nemt at justere lysforholdene på forhånd, før du kaster dig over farverne. Træk Exposure/Belysning en smule mod højre, til billedet er veleksponeret. Hold øje med histogrammets højre side.

KUN FOR ABONNENTER digitalfoto.dk/ raw-skolen

## LØSNINGER:

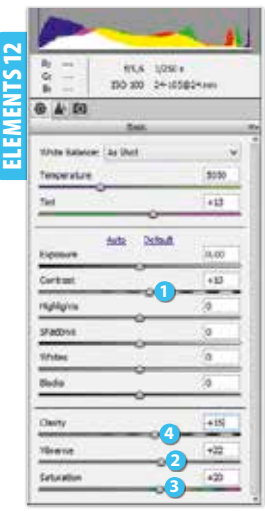

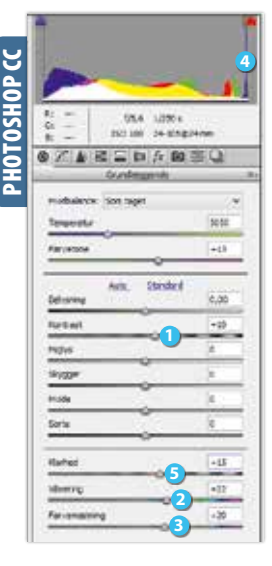

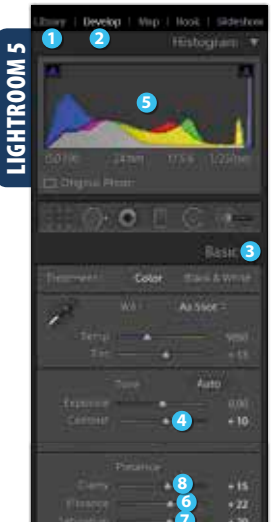

RAWI-SKOLEN Åbn raw-billedet i Elements. Flyt skydeknappen Contrast 1 mod højre for at forbedre kontrasten i billedet, hvilket også påvirker farverne, så de fremstår mere mættede. Træk Vibrance 2 mod højre for at gøre farverne i billedet kraftigere. Træk også Saturation B mod højre for at give generel farvemætning til billedet. Flyt Clarity 4 en smule mod højre, indtil detaljerne træder tydeligt frem. Klik derefter på Open Image for at åbne billedet.

Åbn raw-filen i Photoshop CC, og flyt skydeknappen Kontrast 1 mod højre, hvilket også påvirker farverne. Træk skydeknappen Vibrering 2 et godt stykke mod højre for at gøre farverne kraftigere. Træk også Farvemætning 🕄 mod højre, indtil farverne fremstår både levende og mættede. Du bør holde øje med højre side af histogrammet 🕘, hvor grafen ikke må nå helt ud til kanten. Træk detaljerne frem ved at flytte Klarhed 😏 mod højre. Klik til slut på Åbn billede.

Vælg dit foto i **Library** (), og klik på **Develop**  Åbn Basic 3, og flyt Contrast 4 mod højre. Nu flytter histogrammet 😏 sig, så kurverne stiger i både venstre og højre side i takt med, at du justerer eksponeringen. Ryk også Vibrance 6 mod højre for at gøre de svage farver kraftigere. Giv også billedet en flot generel farvemætning ved at trække Saturation 🕖 et stykke mod højre. Træk Clarity 3 en smule mod højre for at få detaljerne til at træde tydeligt frem i billedet.

SVÆRHEDSGRAD